## CFA - Návod pro školy - nové funkcionality k 3.1.2022

verze 29.12.2021

K 3.1.2022 bude pro všechny školy zprovozněna nová část aplikace CFA pro školy, která podporuje odesílání souborů s pozitivními výsledky AG testů, rizikovými kontakty nebo podklady pro ohniskové testování. Nová část aplikace zároveň obsahuje nové rozhraní pro zápis souhrnných výsledků testů.

Přístupová adresa (URL) nové části aplikace je https://cfa.uzis.cz/school

Spolu se zavedením nové části aplikace CFA byl pro každou školu vygenerován **nový login**. Každá škola má svůj vlastní login:

### Uživatelské jméno = REDIZO školy, pokud neznáte, najdete

na https://rejstriky.msmt.cz/rejskol - jde o devítimístný číselný kód, vypadá např. jako 600001234

**Heslo = unikátní přístupový kód školy**, doposud používaný v CFA při zadávání souhrnných výsledků testů, jde o osmimístný kód velkými písmeny, vypadá např. jako XVGHJHK

#### Poznámka k původní části CFA

Přístupová adresa (URL) původní části aplikace pro zápis souhrnných výsledků testů je https://cfa.uzis.cz. Po přihlášení původním loginem "msmt" bude stále k dispozici původní část aplikace CFA pro vkládání souhrnných výsledků testů. Stejná funkcionalita bude ale dostupná i v nové části aplikace, takže školy již nadále nemusí původní přístupovou adresu a login "msmt" používat.

Upozornění: nový login funguje pouze na nové přístupové adrese https://cfa.uzis.cz/school, nefunguje na původní přístupové adrese https://cfa.uzis.cz.

### Přihlášení do CFA - nová část

- 1. Navštivte adresu https://cfa.uzis.cz/school
- 2. Zadejte přihlašovací údaje

### Uživatelské jméno = REDIZO školy, pokud neznáte, najdete

na https://rejstriky.msmt.cz/rejskol - jde o devítimístný číselný kód, vypadá např. jako 600001234

**Heslo = unikátní přístupový kód školy**, doposud používaný v CFA při zadávání souhrnných výsledků testů, jde o osmimístný kód velkými písmeny, vypadá např. jako XVGHJHK

3. Klikněte na tlačítko Přihlásit

| 義王 COVID FORMS APP |                                                                        |
|--------------------|------------------------------------------------------------------------|
|                    | Přihlášení                                                             |
|                    | Uživatelské jméno*                                                     |
|                    | Heslo*                                                                 |
|                    | Přihlásit<br>Nemáte účet? Zaregistrujte se <u>zde.</u>                 |
|                    |                                                                        |
|                    |                                                                        |
|                    | Helpdesk: 973 295 963   973 295 962   973 295 960   externicrt@army.cz |
|                    |                                                                        |

### Časté chyby při přihlášení

- přihlašování se na přístupové adrese původní části aplikace CFA na https://cfa.uzis.cz, kde neplatí nový login, pouze původní login "msmt"
- přihlašování se na nové přístupové adrese nové části aplikace CFA na https://cfa.uzis.cz/school původním loginem "msmt", který platí pouze na původní adrese

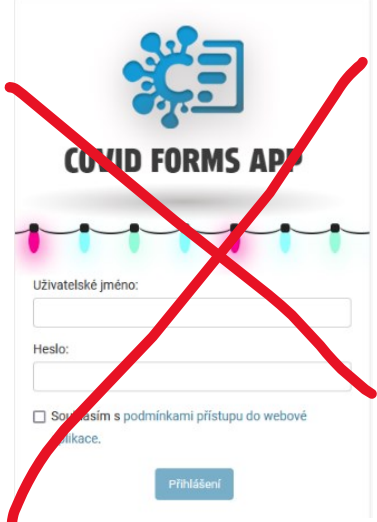

### Hlavní obrazovka nové části CFA

| VID FORMS APP                      |                                                     |                     |                  |                            | 6000                          |
|------------------------------------|-----------------------------------------------------|---------------------|------------------|----------------------------|-------------------------------|
| Informa                            | ce z registru                                       |                     |                  | Vlož                       | it soubor                     |
| Kód (RED IZC                       | Kód (RED IZO): 600000206                            |                     | Seznamy AG pozit | ivních nebo rizikových     |                               |
| <b>Mateřská š</b><br>IČO: 496259   | Mateřská škola sv. Voršily v Praze<br>IČO: 49625918 |                     |                  | ko<br>Vloži<br>Souhrnné vj | t záznam<br>/sledky testování |
| Přehled p                          | osledních sou                                       | <b>Iborů</b>        |                  |                            |                               |
| Kód                                | Datum                                               | Kategorie           |                  | Stav                       | Akce                          |
| L272D47Z                           | 19. prosince 2021                                   | Pozitivní výs       | ledky AG testů   | Nový                       | • 🗹 💼                         |
| RSIZGY79                           | -                                                   | Ohniskové te        | estování PCR     | Přijatý                    | • 🕜 🗊                         |
| <u>Seznam všec</u>                 | <u>n souborů</u>                                    |                     |                  |                            |                               |
| <b>Přehled p</b><br>Souhrnné výsle | oosledních záz<br>dky testování                     | namů                |                  |                            |                               |
| Datum                              | Žáků                                                | Záků<br>pozitivních | Zaměstnanců      | Zamēstnanců<br>pozitivních | Akce                          |
| 28. prosince                       | <b>2021</b> 10                                      | 2                   | 5                | 1                          | <ul><li><b>⊘ 𝔅</b></li></ul>  |
| 21. června 20                      | <b>21</b> 3                                         | 2                   | 4                | 2                          |                               |

Hlavní obrazovka zobrazuje přehledy a dává přístup k oběma funkcionalitám nové části CFA. *Poznámka:* červené a žluté označení částí obrazovky je jen pro ilustraci v manuálu, v aplikaci není.

 odesílání souborů s pozitivními výsledky AG testů, rizikovými kontakty nebo podklady pro ohniskové testování - červeně označené sekce

Poznámka: pro tuto funkcionalitu se v nové části CFA často využívá zkrácený název "soubor" - vložit soubor, přehled souborů, ...

 odesílání záznamů o souhrnných výsledcích testování - žlutě označené sekce Poznámka: pro tuto funkcionalitu se v nové části CFA často využívá zkrácený název "záznam" vložit záznam, přehled záznamů, ...

Pro obě funkcionality hlavní obrazovka obsahuje tlačítko pro vložení nového souboru/záznamu (modrá tlačítka vpravo nahoře) a přehled již zadaných souborů/záznamů.

### Časté chyby při přihlášení

 Omylem jste se přihlásili do původní části aplikace CFA na https://cfa.uzis.cz, původním loginem "msmt", uloženým v paměti vašeho prohlížeče. Zkontrolujte adresu, odhlašte se přihlašte se znovu na https://cfa.uzis.cz/school

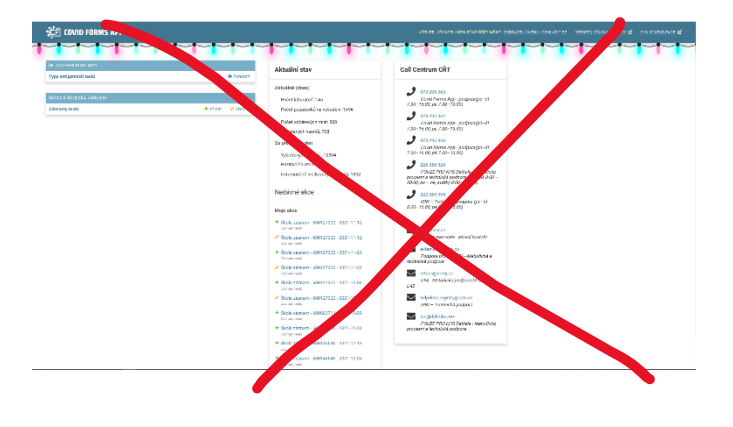

### Vložení nového souboru

#### s pozitivními výsledky AG testů, rizikovými kontakty nebo podklady pro ohniskové testování

1. Na hlavní obrazovce klikněte na Vložit soubor v pravé horní části.

### Vložit soubor

# Seznamy AG pozitivních nebo rizikových kontaktů

#### 2. Vyplňte formulář, hvězdičkou označené jsou povinné položky.

| Škola*                                              |                             |
|-----------------------------------------------------|-----------------------------|
| 600004546                                           |                             |
| Škola - REDIZO.                                     |                             |
| Datum testování                                     | Kategorie*                  |
| mm / dd / yyyy                                      | Pozitivní výsledky AG testů |
| Datum AG testu. Povinné v případě zvolení kategorie | Scénář užití.               |
| "Pozitivní výsledky AG testů".                      |                             |
| Soubor*                                             |                             |
| Browse No file selected.                            |                             |
| Seznam žáků. Maximální velikost souboru je 0.5MB.   |                             |
|                                                     |                             |
| Kontaktní osoba*                                    |                             |

### Jméno Ředitele

Uveď te prosím kontaktní osobu za školu.

#### Email\*

reditel@skola.cz

#### Telefonní číslo\*

123456789

| Komentář k souboru |  |    |
|--------------------|--|----|
|                    |  |    |
|                    |  |    |
|                    |  |    |
|                    |  |    |
|                    |  | // |

Jakékoli další doplňující informace k souboru.

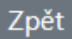

Odeslat

\* povinné údaje

#### Při výběru kategorie Rizikové kontakty jsou zobrazeny dodatečná pole pro informace o pozitivní osobě.

| Datum testování                                                                      | Kategorie*        |  |  |  |  |
|--------------------------------------------------------------------------------------|-------------------|--|--|--|--|
| mm / dd / yyyy                                                                       | Rizikové kontakty |  |  |  |  |
| Datum AG testu. Povinné v případě zvolení kategori<br>"Pozitivní výsledky AG testů". | ie Scénář užití.  |  |  |  |  |
| Soubor*                                                                              |                   |  |  |  |  |
| Browse No file selected.                                                             |                   |  |  |  |  |
| Seznam žáků. Maximální velikost souboru je 0.5MB.                                    |                   |  |  |  |  |
|                                                                                      |                   |  |  |  |  |
| Informace o pozitivní osobě                                                          |                   |  |  |  |  |
| Jméno* Příjmení*                                                                     | * Rodné číslo*    |  |  |  |  |

Vyberte **Kategorii**, odpovídající scénáři použití *Pozitivní výsledky AG testů Rizikové kontakty Ohniskové testování PCR* 

Pole **Datum testování** je povinné a používané pouze pro kategorii *Pozitivní výsledky AG testů*. Pole umožňuje pohodlné zadávání pomocí kalendáře. Není možné uložit záznam s budoucím datem. Vložení několika záznamů za den je možné, stejně tak je možné zadávat záznamy zpětně, s dřívějším datem.

Pole pro záznam **jména, příjmení a rodného čísla pozitivní osoby** jsou povinné a používané pouze pro kategorii *Rizikové kontakty*.

Pole **soubor** slouží k vložení souboru se seznamem žáků. Pole podporuje pouze soubory MS Excel (xlsx a csv) a maximální velikost souboru je 0.5MB.

Povinná pole **Kontaktní osoba, Email a Telefonní číslo** prosím vždy vyplňujte kontakty na pracovníka školy, který soubor vkládá, ne na oficiální kontakty školy nebo vrátnici a rozhodně ne na pozitivní nebo jiné žáky nebo zákonné zástupce. Kontakty slouží pro případné upřesnění nebo operativní vyřešení problému s daty v souboru. Aplikace CFA si zapamatuje zadané kontakty a při vkládání příštího souboru je předvyplní.

V poli **Komentář k souboru** napište poznámku pro dispečink, pokud jde o nějaké mimořádné podmínky, např. jste si vědomi nedostatků v datech nebo jde o opravu vráceného souboru.

Kliknutím na **Odeslat** dojde k odeslání souboru ke zpracování dispečinku KHS. **Po odeslání již soubor nebude z bezpečnostních důvodů dostupný.** 

### Úprava vloženého souboru

- 1. Pokud je zaslaný požadavek (záznam) stále v původním stavu **Nový, je možné tento záznam upravit.**
- 2. Úpravu je možno provést v Přehledu souborů na hlavní stránce kliknutím na zelenou ikonu s tužkou.

### Kontrola stavu souborů

- 1. V Přehledu souborů na hlavní stránce vidíte Stav souboru.
  - Nový vložený vámi, zatím nezpracovaný
  - Přijatý ve zpracování na straně dispečinku KHS
  - Vyřízený zpracovaný OK nebo s průchozími chybami, v detailu záznamu uvidíte zprávu od dispečinku
  - **Vrácený** nezpracovaný nebo zpracovaný s významnými chybami, v detailu záznamu uvidíte zprávu od dispečinku. Opravte a pošlete opravený soubor jako další nový soubor.
- 2. Zobrazení detailu souboru je možno provést v Přehledu souborů na hlavní stránce kliknutím na modrou ikonu s okem

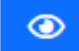

### Kód seznamu: FTHPVI2K

10. prosince 2021 13:15 (jirousekj)

#### Vyřízený

4 žáci s chybou - dostanou SMS o sebetrasovani

10. prosince 2021 13:11 (jirousekj)

### Přijatý

| Stav              | Datum testování       | Naposledy upraveno      |  |
|-------------------|-----------------------|-------------------------|--|
| Vyřízený          | 10. prosince 2021     | 10. prosince 2021 12:37 |  |
| Kategorie         | Soubor                |                         |  |
| Rizikové kontakty | Není dostupný k nahlí | žení                    |  |

### Vložení nového záznamu

#### o souhrnných výsledcích testování

1. Na hlavní obrazovce klikněte na Vložit záznam v pravé horní části.

Vložit záznam

Souhrnné výsledky testování

2. Vyplňte formulář, hvězdičkou označené jsou povinné položky.

# Nový záznam výsledků testování

| Škola*                                    |                                              |            |                                                       |
|-------------------------------------------|----------------------------------------------|------------|-------------------------------------------------------|
| 60000206                                  |                                              |            |                                                       |
| Škola nebo školské zařízení               |                                              |            |                                                       |
| Datum záznamu*                            |                                              | Typ testu* |                                                       |
| dd.mm.yyyy                                |                                              |            |                                                       |
| Testovaných žáků*                         | Pozitivních žáků*                            |            | Neprůkazných testů*                                   |
| Celkový počet testovaných žáků.           | Počet pozitivních žáků v daný den.           |            | Počet neprůkazných testů během<br>testování žáků.     |
| Testovaných zaměstnanců*                  | Pozitivních zaměstnanců*                     |            | Neprůkazných testů*                                   |
| Celkový počet testovaných<br>zaměstnanců. | Počet pozitivních zaměstnanců v<br>daný den. |            | Počet neprůkazných testů během testování zaměstnanců. |
| Komentář                                  |                                              |            |                                                       |

Jakékoli další změny či informace.

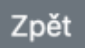

Uložit

\* povinné údaje

### Úprava vloženého záznamu

1. Úpravu je možno provést v Přehledu záznamů na hlavní stránce kliknutím na zelenou ikonu s tužkou.

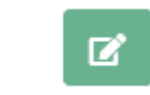

### Přehled a detail záznamů

1. Zobrazení detailu záznamu je možno provést v Přehledu záznamů na hlavní stránce kliknutím na modrou ikonu s okem

![](_page_7_Picture_5.jpeg)

### Detail záznamu výsledků testování

| Komentář KHS                                                                                                    |                            |                                              |                                    |                                              |  |
|----------------------------------------------------------------------------------------------------|----------------------------|----------------------------------------------|------------------------------------|----------------------------------------------|--|
| PCR pozitivních: 1<br>Duis augue est, dignissim quis risus faucibus, accumsan vestibulum turpis. Nam erat nisi, volutpat<br>at varius vel, rhoncus vel urna. Nullam luctus interdum ex, non scelerisque justo fermentum at. |                            |                                              |                                    |                                              |  |
| Datum záznamu                                                                                                    | Kód ško                    | oly (REZ IZO)                                | Název školy                        |                                              |  |
| 28. prosince 2021                                                                                                    | 60000206                   |                                              | Mateřská škola sv. Voršily v Praze |                                              |  |
| Typ testu                                                                                                    |                            |                                              |                                    |                                              |  |
| (10) LAB MARK a.s                                                                                                    | STANDAR                    | ND Q COVID-19 Ag                             | 9                                  |                                              |  |
| Celkem testovaných osob                                                                                                    |                            | Celkem pozitivních osob                      |                                    |                                              |  |
| 15                                                                                                    | 15                         |                                              | 3                                  |                                              |  |
|                                                                                                    |                            |                                              |                                    |                                              |  |
| Testovaných žáků                                                                                                    | ných žáků Pozitivních žáků |                                              | ì                                  | Negativních žáků                             |  |
| 10                                                                                                    |                            | 2                                            |                                    | 8                                            |  |
| Celkový počet testovaných žáků. Počet pozitiv                                                                                                    |                            | Počet pozitivních                            | žáků v daný den.                   | Počet negativních žáků v daný den.           |  |
| Neprůkazných testů                                                                                                    |                            |                                              |                                    |                                              |  |
| 0                                                                                                    |                            |                                              |                                    |                                              |  |
| Počet neprůkazných testů<br>testování žáků.                                                                                                    | během                      |                                              |                                    |                                              |  |
| Testovaných zaměstnan                                                                                                    | ců                         | Pozitivních zaměstnanců                      |                                    | Negativních zaměstnanců                      |  |
| 5                                                                                                    |                            | 1                                            |                                    | 4                                            |  |
| Celkový počet testovaných<br>zaměstnanců.                                                                                                    |                            | Počet pozitivních zaměstnanců v<br>daný den. |                                    | Počet negativních zaměstnanců v<br>daný den. |  |
| Neprůkazných testů                                                                                                    |                            |                                              |                                    |                                              |  |
| 1                                                                                                    |                            |                                              |                                    |                                              |  |

Počet neprůkazných testů během testování zaměstnanců.